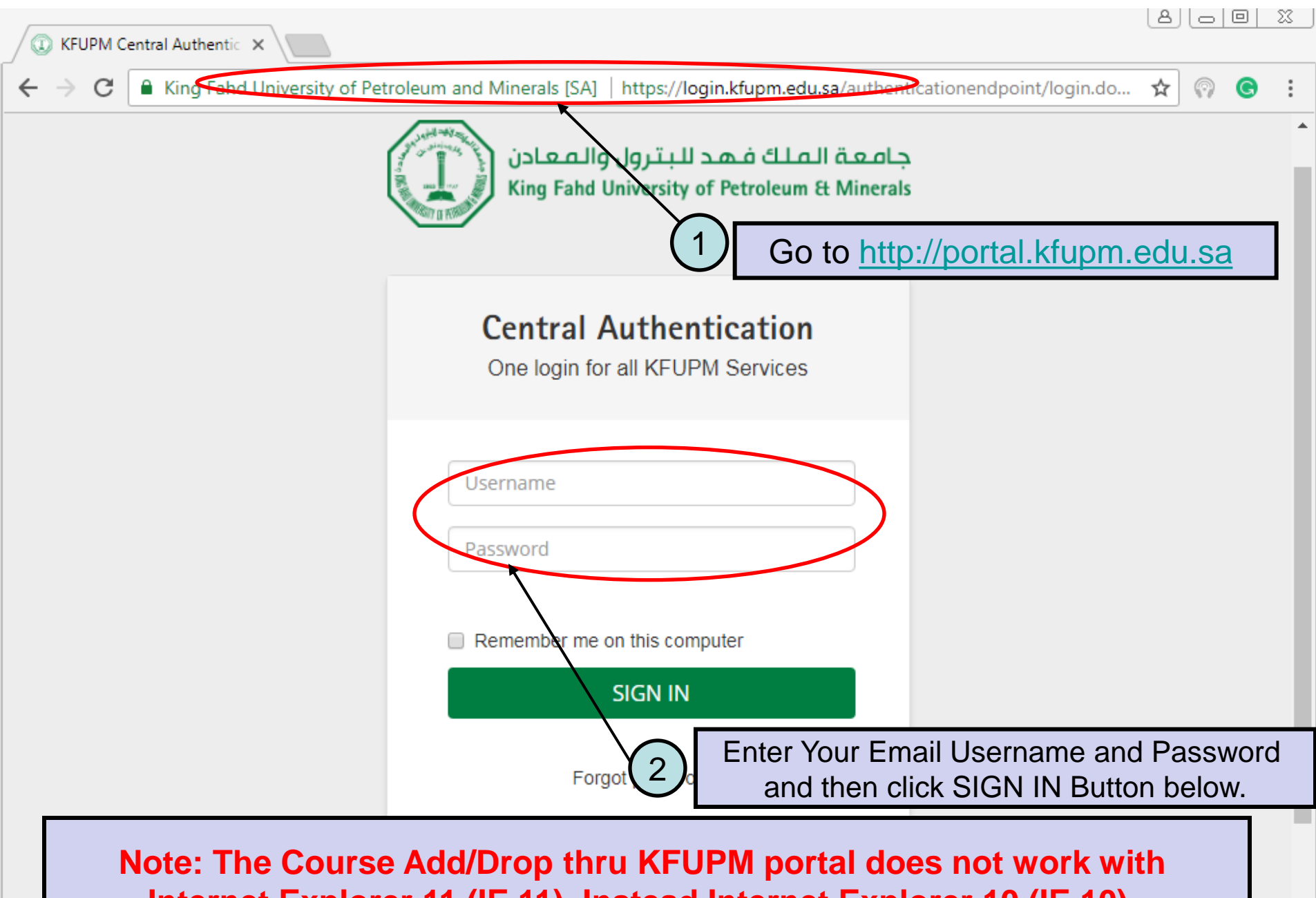

Internet Explorer 11 (IE 11). Instead Internet Explorer 10 (IE 10), or Google Chrome or FireFox or Safari should be used for this purpose.

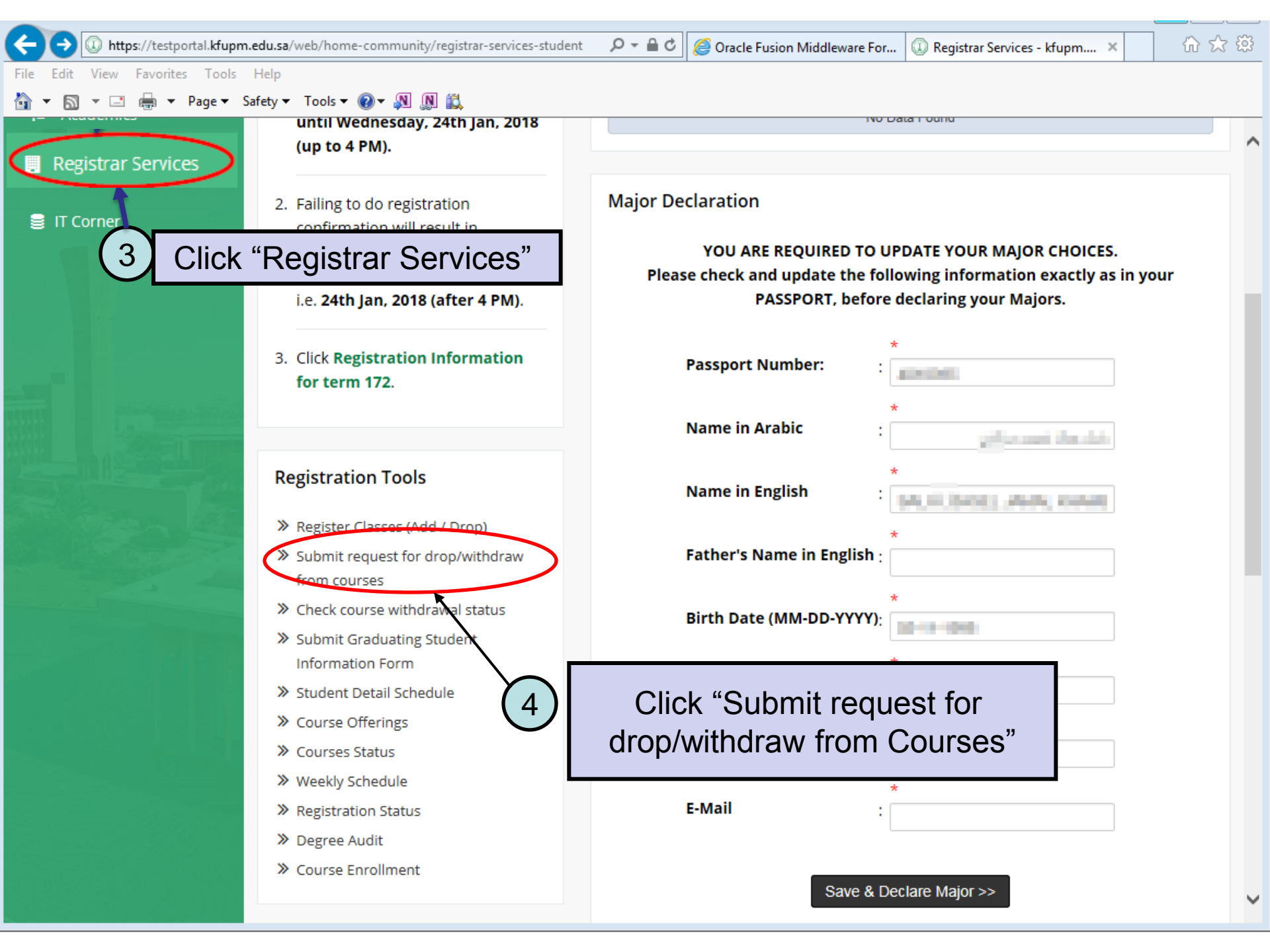

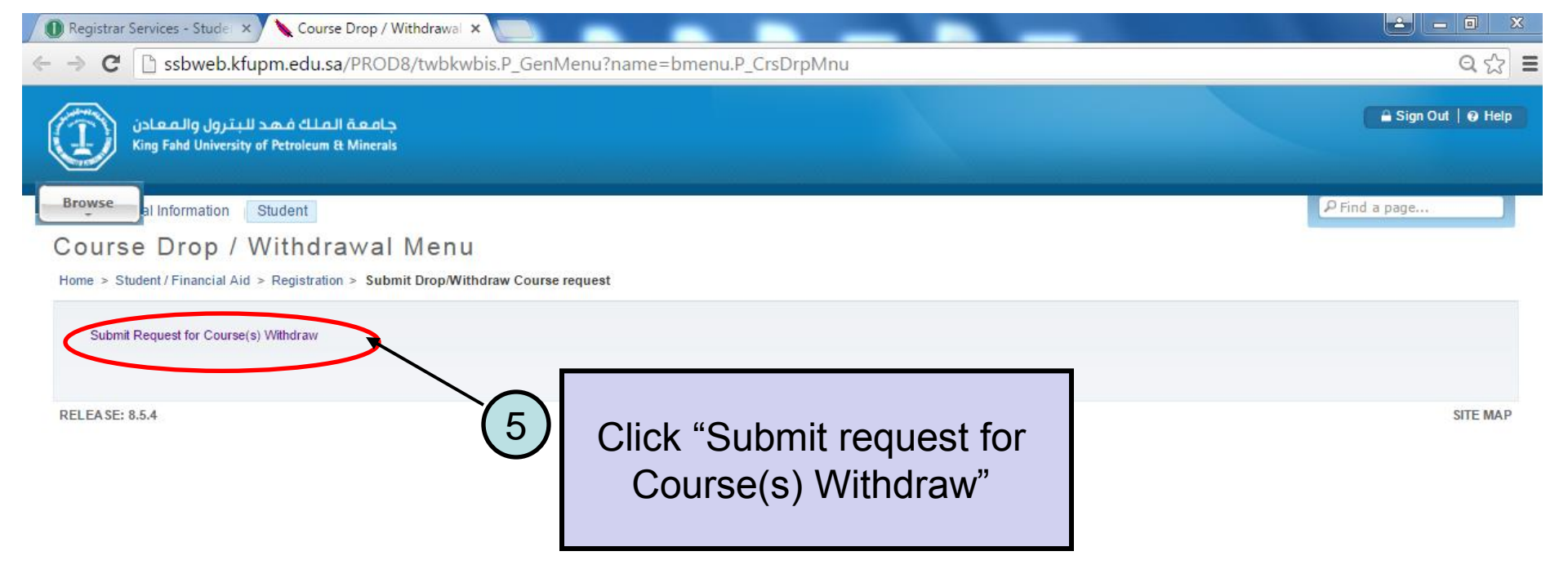

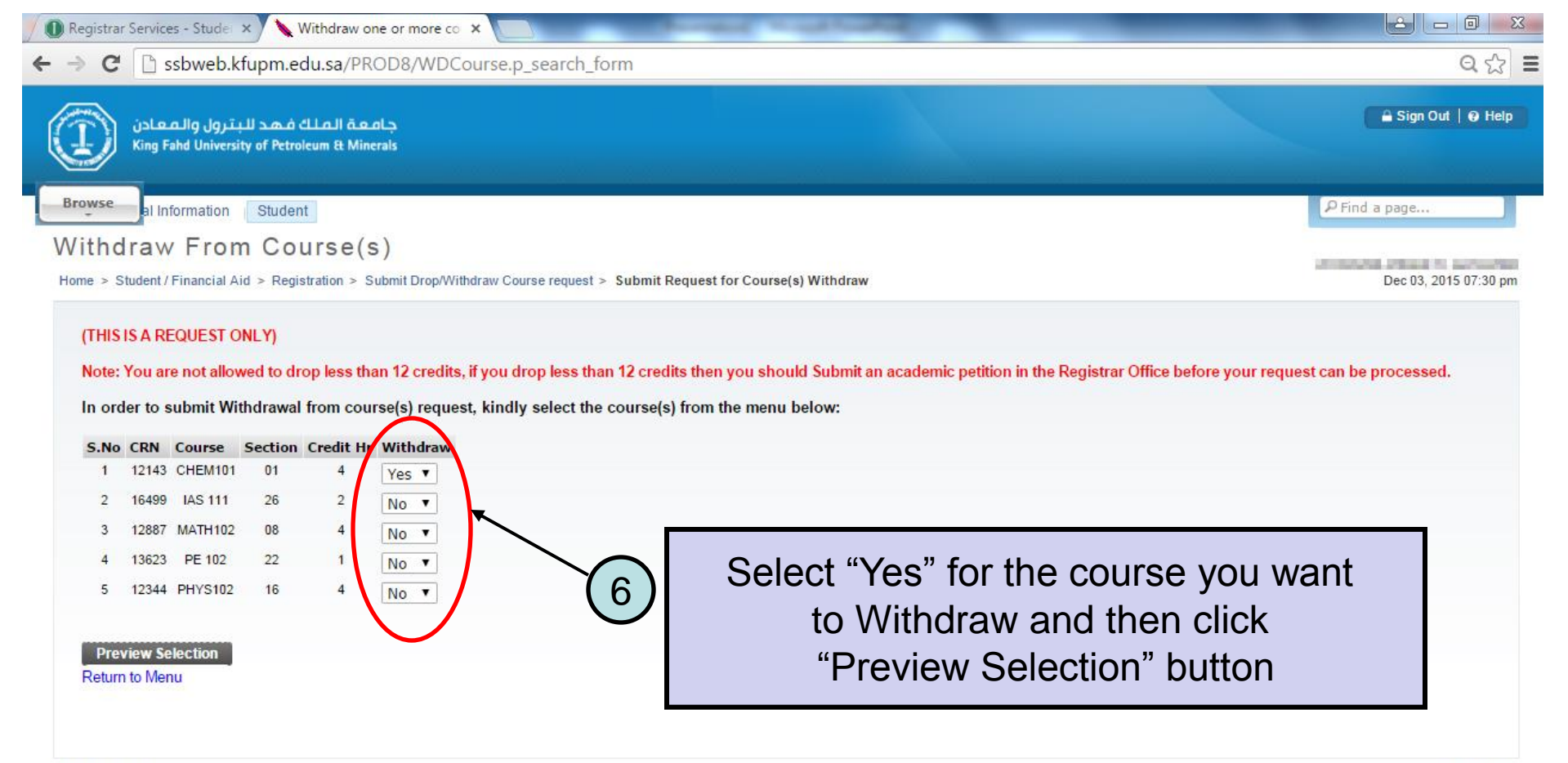

RELEASE: 1.0

SITE MAP

| Re  | gistrar                                                    | r Service      | es - Stude             | ×                         | Withdraw c              | one or more c | • ×             | Named Acad Colds                                           |                       |
|-----|------------------------------------------------------------|----------------|------------------------|---------------------------|-------------------------|---------------|-----------------|------------------------------------------------------------|-----------------------|
| ← → | ← → C D ssbweb.kfupm.edu.sa/PROD8/WDCourse.p_search_course |                |                        |                           |                         |               |                 |                                                            | Q 12 =                |
| Q   |                                                            | عادن<br>King F | رول والـم<br>ahd Unive | فهد للبت<br>rsity of Petr | عة الملك<br>olcum & Min | جام<br>Ierals |                 |                                                            | 🔒 Sign Out   🥹 Help   |
| Bro | wse                                                        | al In          | formation              | Stude                     | nt                      |               |                 |                                                            | P Find a page         |
| Wi  | thd                                                        | Iraw           | Fro                    | m Co                      | urse(                   | s)            |                 |                                                            |                       |
| Hom | e > M                                                      | Vithdrav       | v From C               | ourse(s)                  | aroo(                   | 0)            |                 |                                                            | Dec 03, 2015 07:31 pm |
|     | S No                                                       | CRN            | Course                 | Section                   | Credit Hr               | Withdraw      |                 |                                                            |                       |
| -   | 1                                                          | 12143          | CHEM10                 | 1 01                      | 4                       | Yes           |                 |                                                            |                       |
|     | 2                                                          | 16499          | IAS 111                | 28                        | 2                       | No            |                 |                                                            |                       |
|     | з                                                          | 12887          | MATH10                 | 2 08                      | 4                       | No            |                 |                                                            |                       |
|     | 4                                                          | 13623          | PE 102                 | 22                        | 1                       | No            |                 |                                                            |                       |
|     | 5                                                          | 12344          | PHYS10                 | 2 16                      | 4                       | No            |                 |                                                            |                       |
|     | The to                                                     | otal nur       | nber of c              | redits regis              | stered                  |               | = 15            |                                                            |                       |
|     | The to                                                     | otal nur       | nber of c              | redits requ               | lested for w            | rithdrawal    | = 4             |                                                            |                       |
|     | The n                                                      | umber          | of Remai               | ning credit               | s after with            | drawal will b | e = 11          |                                                            |                       |
|     | lour o                                                     | rodit be       | ura basa               | maa laas ti               | han 13 Puk              | mit on ocodo  | mic notificn in | the Registrar Office before your required can be preserved |                       |
|     | ourt                                                       |                | iurs beco              | mes less u                | nan 12, out             | mit an acade  | anic peadon in  | the Registral Onice before your request can be processed   |                       |
|     | Con                                                        | firm           |                        |                           |                         |               |                 |                                                            |                       |
|     | ack                                                        |                |                        |                           |                         | _             |                 |                                                            |                       |
|     |                                                            |                |                        |                           |                         |               | $\sim$          | Click "Confirm" to submit request                          |                       |
|     |                                                            |                |                        |                           |                         |               | (7)             | Cher Commune to Submit request                             |                       |
|     |                                                            |                |                        |                           |                         |               |                 | for Course(s) Withdraw"                                    |                       |
| REL | EASE:                                                      | : 1.0          |                        |                           |                         |               | _               |                                                            | SITE MAP              |
|     |                                                            |                |                        |                           |                         |               |                 |                                                            |                       |